## Allgemeine Informationen zum Studium

präsentiert von

Tamara (Global Tutor)

Albert-Ludwigs-Universität Freiburg

Welcome Day für internationale Studierende an der Universität Freiburg UNI FREIBURG

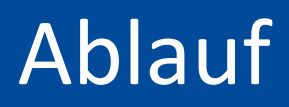

- UNI FREIBURG
- Semesterzeiten und vorlesungsfreie Tage
- Kurse auswählen und belegen
- Prüfungsanmeldung
- Transcript of Records
- Rückmeldung und Exmatrikulation

### Semesterzeiten

#### Beginn der Vorlesungen

Montag, 19. April 2021

### Ende der Vorlesungen Samstag, 24. Juli 2021

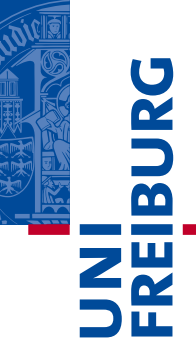

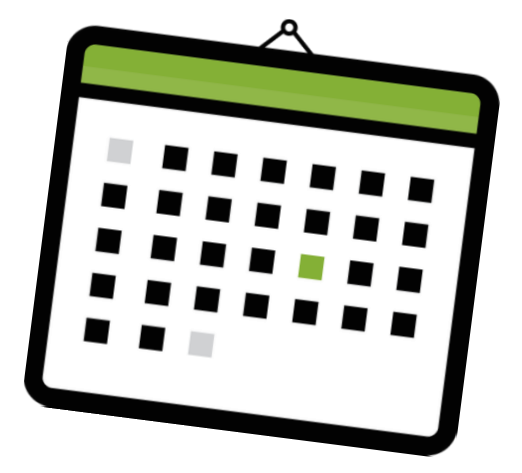

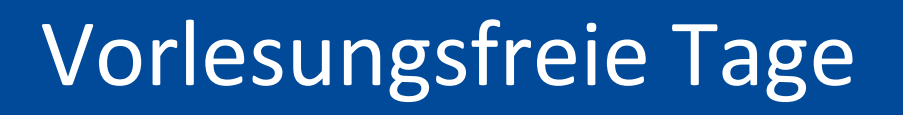

### Christi Himmelfahrt

13. Mai 2021

#### Pfingstpause

24. Mai – 29. Mai 2021

#### Fronleichnam

03. Juni 2021

www.live-karikaturen.ch

m

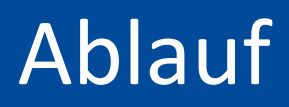

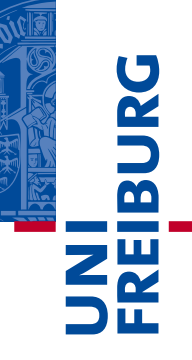

- Semesterzeiten und vorlesungsfreie Tage
- Kurse auswählen und belegen
- Prüfungsanmeldung
- Transcript of Records
- Rückmeldung und Exmatrikulation

# Kurse können im **Campus Management HISinOne** gesucht und belegt werden

https://campus.uni-freiburg.de

| U   |            |                                         |                                                             |                    |                            |                     | Benutzerkennung                   | Passwort<br>Zugangsda                                              | ► Anmelden<br>aten vergessen? |
|-----|------------|-----------------------------------------|-------------------------------------------------------------|--------------------|----------------------------|---------------------|-----------------------------------|--------------------------------------------------------------------|-------------------------------|
| BUR |            | C<br>A                                  | Campus Management - H<br>Ibert-Ludwigs-Universität Freiburg | IISinOne           |                            |                     |                                   |                                                                    |                               |
|     | â          | Bewerbung                               | Studienangebot                                              | Organis            | ation                      |                     | Hilfe                             |                                                                    |                               |
|     | Startseite | Bewerber/innen                          | Studierende Gasthörer/innen                                 | International Inco | omings Dok                 | torand/innen        | Lehrpersonen Mi                   | tarbeiter/innen                                                    |                               |
|     | Portalaus  | swahl                                   |                                                             | Ø                  | Quicklink                  | S                   |                                   |                                                                    |                               |
|     |            | Bewerber/innen<br>Sie haben sich für ei | in Studium entschieden und möchter                          | n sich             | Veranstal<br>suchen        | tungen              | Vorlesungsverzeichn<br>anzeigen   | Tagesaktuelle<br>Veranstaltungen<br>anzeigen                       |                               |
|     |            | miormeren oder sich                     | nur einen Studienplatz bewerben.                            |                    | Veranstaltur<br>hochschulw | ngen suchen<br>reit | Vorlesungsverzeichnis<br>anzeigen | Ausfallende und<br>stattfindende<br>Veranstaltungen,<br>Änderungen |                               |

# UNI FREIBURG

#### Anmeldung mit Benutzerkennung (*ab123*), die nach der Immatrikulation vom Rechenzentrum verschickt wurde

|                 |                                                                    | Campus Management - I<br>Albert-Ludwigs-Universität Freiburg              | HISinOne |                                   | Benutzerkennung                                             | Passwort<br>Zugangso                                                             | ► Anmelden<br>laten vergesser |
|-----------------|--------------------------------------------------------------------|---------------------------------------------------------------------------|----------|-----------------------------------|-------------------------------------------------------------|----------------------------------------------------------------------------------|-------------------------------|
| â               | Bewerbung                                                          | Studienangebot                                                            | Organis  | ation                             | Hilfe                                                       |                                                                                  |                               |
| Start:<br>Porta | Startseite Bewerber/innen Studierende Gasthörer/innen Internationa |                                                                           |          | mings Doktorand/inn<br>Quicklinks | gs Doktorand/innen Lehrpersonen Mitarbeiter/innen uicklinks |                                                                                  | Ø                             |
| Ę               | Bewerber/innen<br>Sie haben sich für e<br>informieren oder sic     | ein Studium entschieden und möchte<br>sh für einen Studienplatz bewerben. | en sich  | Veranstaltungen<br>suchen         | Vorlesungsverzeichn<br>anzeigen                             | Tagesaktuelle<br>Veranstaltungen<br>anzeigen<br>Ausfallende und<br>stattfindende |                               |

#### zwei Möglichkeiten Kurse zu suchen

- 1. Veranstaltungen suchen
- 2. Vorlesungsverzeichnis anzeigen

|      | Nel O                                                      | Menü durchs                          | uchen                                          | Studieren Albert-Ludw | igs-Universität Freiburg 🛛 🗸 |
|------|------------------------------------------------------------|--------------------------------------|------------------------------------------------|-----------------------|------------------------------|
| BURG |                                                            | Campus N<br>Albert-Ludwigs           | Management - HISinOn<br>3-Universität Freiburg | le                    |                              |
| ZW   | 🏦 🔶 Mein Studiur                                           | m 🧲                                  | Studienangebot                                 | Organisation          | Benutzer-Informationen       |
| ΟŒ   | Hilfe                                                      |                                      | Veranstaltungen suchen                         | >                     |                              |
|      |                                                            |                                      | Tagesaktuelle Veranstaltungen                  |                       |                              |
|      | Informationen E-Learning                                   | UB Sta                               | anzeigen<br>Vorlesungsverzeichnis anzeigen     | >                     |                              |
|      | STUDIENSTART Uni F                                         | reiburg 202                          | Modulbeschreibungen anzeigen                   | orona: Studierende    | und Promovierende            |
|      | Eingeladen sind alle Erstsem<br>Studierende höherer Semest | nester*innen, a<br>ter sind willkorr | Studienbewerbung                               | la tati u a su a da t |                              |
|      |                                                            |                                      | Promotion                                      | letzt verwendet       |                              |
|      | STUDIENSTART Uni Freibu                                    | eidung kilicken⊽<br>rg 2020 ₫.       |                                                | Quicklinks            |                              |

#### 1. Veranstaltungen suchen

- Suchbegriff eingeben
- Semester auswählen
- Sprache auswählen

| Veranstaltungen suchen |           |           |                        |            |  |  |
|------------------------|-----------|-----------|------------------------|------------|--|--|
|                        |           |           |                        |            |  |  |
|                        |           |           | 🗎 Suche s              | speichern  |  |  |
| Suchb                  | egriff/-e | z.B. Num  | mer, Titel, Lehrperson | 0          |  |  |
| Semes                  | ster      | Wintersen | nester 2020 👻          |            |  |  |
| Lehrsprache            |           | = 🗸       |                        | <b>~</b> 🗘 |  |  |
| Suchen                 | Crweitert | te Suche  | Hilfe zur Suche        |            |  |  |

- 2. Vorlesungsverzeichnis anzeigen
- Semester auswählen
- Klick auf "+" klappt gewählte Ebene auf
- Fakultät auswählen

Vorlesungsverzeichnis anzeigen Vorlesungsverzeichnis für Wintersemester 2020/2021 Semester Wintersemester 2020/2021 Vorlesungsverzeichnis der Universität Freiburg Aktionen Vorlesungsverzeichnis Wintersemester 2020/2021 PDF + Theologische Fakultät 209 Rechtswissenschaftliche Fakultät 909 + Wirtschafts- und Verhaltenswissenschaftliche PDF Fakultät + Medizinische Fakultät 909 Philologische Fakultät 209 + Philosophische Fakultät **60** + Fakultät für Mathematik und Physik 202 + Fakultät für Chemie und Pharmazie 205 + Fakultät für Biologie PDF + Fakultät für Umwelt und Natürliche 209 Ressourcen + Technische Fakultät PDF

- 2. Vorlesungsverzeichnis anzeigen
- Semester auswählen
- Klick auf "+" klappt gewählte Ebene auf
- Fakultät auswählen
- Institut/Seminar auswählen
- Studiengang oder Gesamtverzeichnis auswählen
- Kurs anklicken

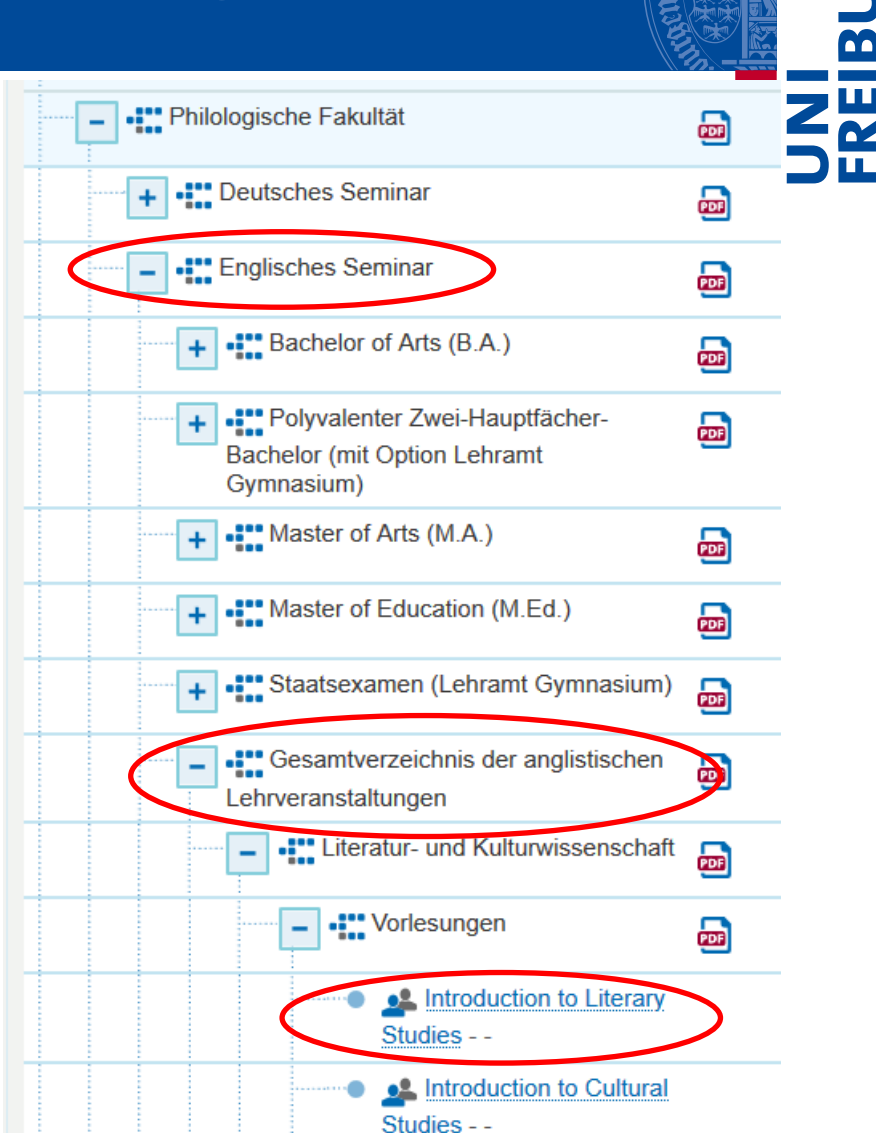

#### Veranstaltungsdetails

**Reiter Grunddaten:** 

- Angaben zu Semesterwochenstunden, ECTS, etc.
- Zeitraum, in dem eine Belegung möglich ist
- Inhalte, Voraussetzungen und Lehrziele der Lehrveranstaltung Detailansicht

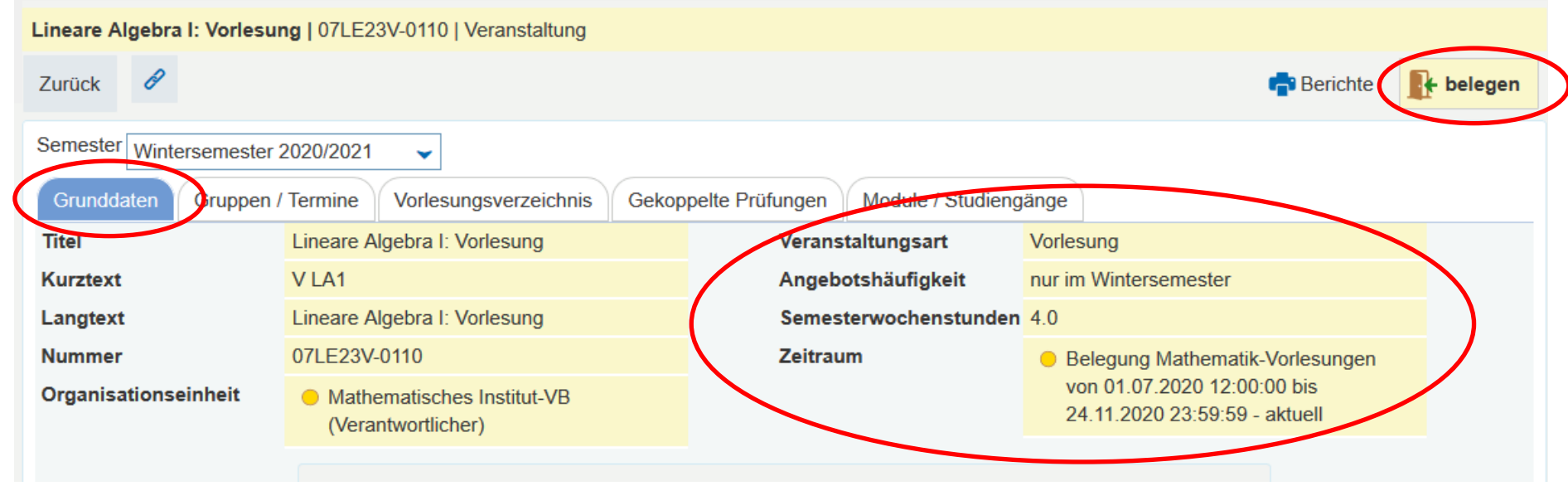

#### Veranstaltungsdetails

#### Reiter Gruppen / Termine:

- Angaben zum Wochentag, der Uhrzeit und dem Raum
- manchmal gibt es verschiedene Gruppen, die man auswählen kann

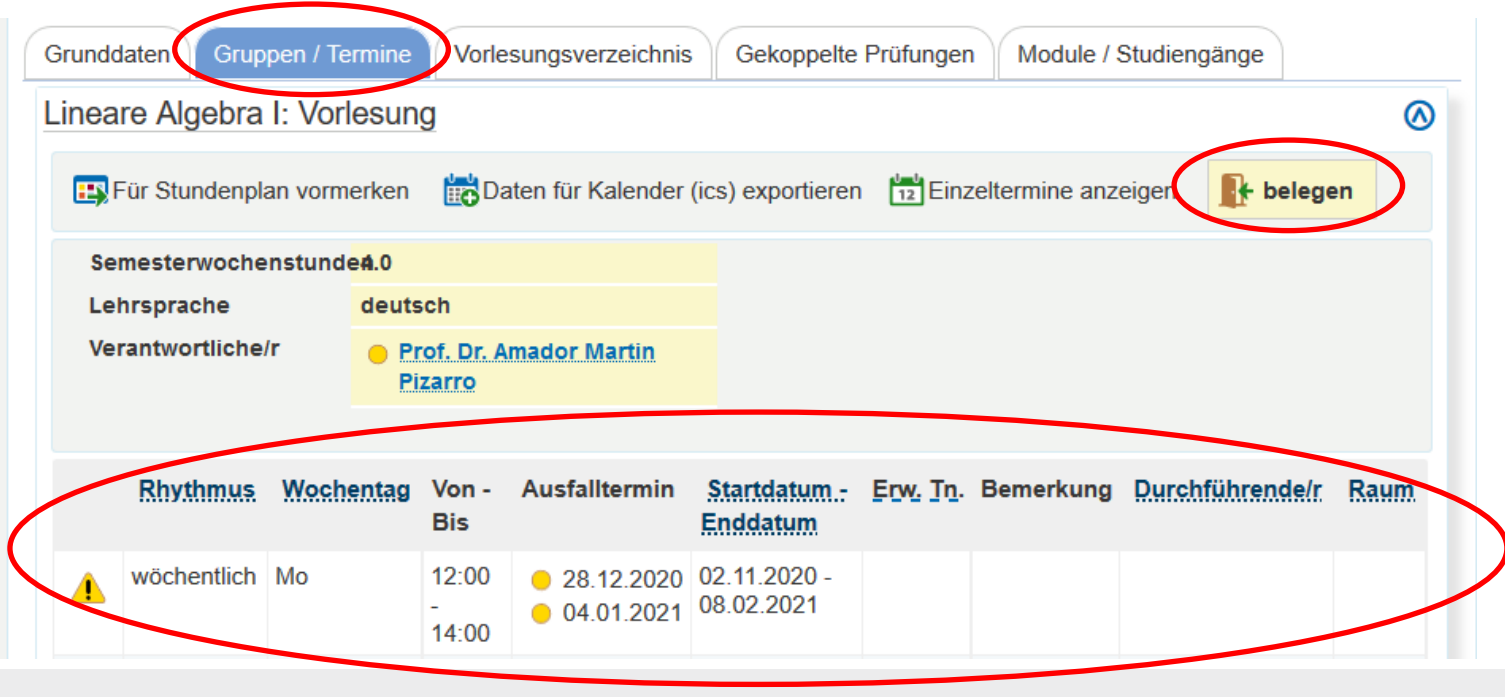

06.03.2021

6

- zum Belegen auf das Türsymbol klicken
- es gibt verschiedene Belegverfahren
  - Belegung mit sofortiger Zulassung
  - Belegung mit Gruppenprioritäten
  - Belegung mit Veranstaltungsprioritäten
  - → Informationen dazu finden Sie im HISinOne-Wiki <u>https://wiki.uni-</u> <u>freiburg.de/campusmanagement/doku.php?id=hisinone:</u>

studieren:belegung\_stornierung

🖌 belegen

#### Welcome Day Sommersemester 2021

# Kursbeginn und -ende

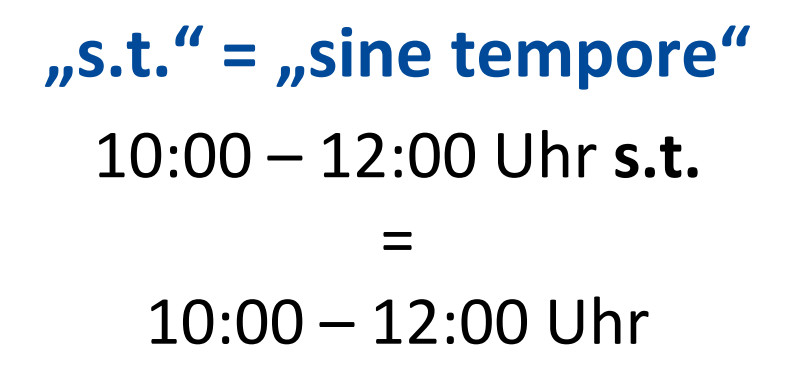

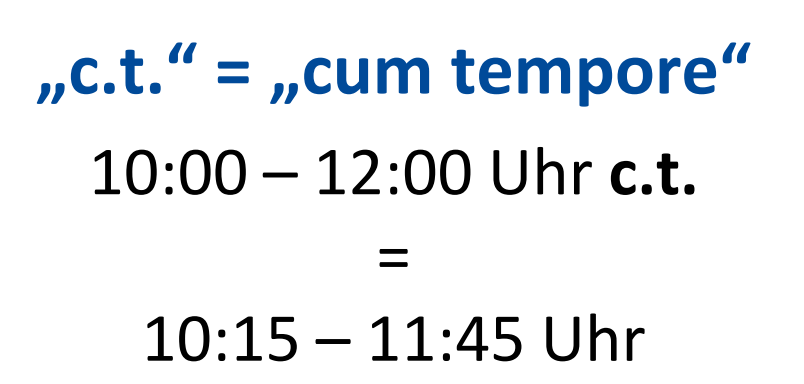

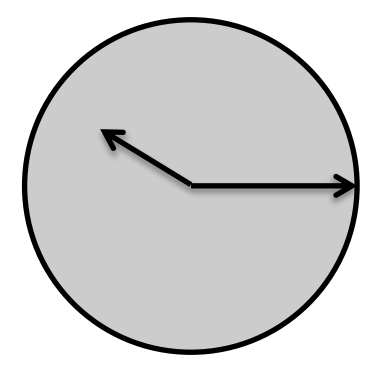

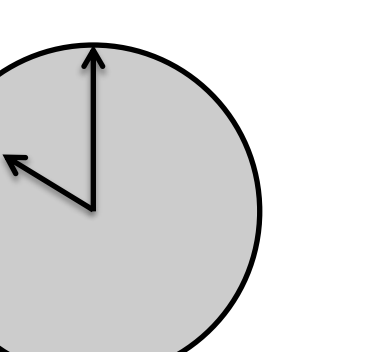

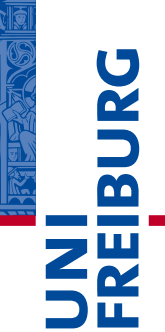

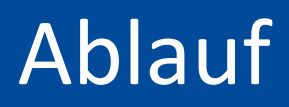

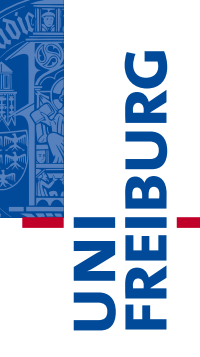

- Semesterzeiten und vorlesungsfreie Tage
- Kurse auswählen und belegen
- Prüfungsanmeldung
- Transcript of Records
- Rückmeldung und Exmatrikulation

### Prüfungsanmeldung

#### Es gibt zwei Arten von Leistungen

#### Prüfungsleistungen (PL)

Die Note ist relevant für die Abschlussnote.

Die Prüfung muss angemeldet werden.

### Studienleistung (SL)

Die Note ist nicht relevant für die Abschlussnote.

Die Studienleistung muss auch angemeldet/registriert werden

#### Genaue Regelung bei den jeweiligen Studienfachberatern erfragen!

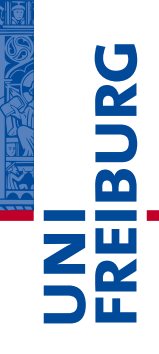

UNI FREIBURG

Eine Kursanmeldung ist nicht gleichzeitig eine Prüfungsanmeldung.

Prüfungs- und Studienleistungen müssen separat angemeldet werden!

#### Wann muss man sich für die Prüfungen anmelden?

in der 2.-4. Semesterwoche, je nach Fakultät unterschiedlich

#### Wo meldet man sich für die Prüfungen an?

auf <u>HISinOne</u> (oder in Ausnahmefällen direkt beim Dozenten/Dozentin)

## Prüfungsanmeldung

#### Klick auf "Mein Studium", dann auf "Studienplaner mit Modulplan"

| BURG |                                                                                                    | Campus Ma<br>Albert-Ludwigs-Ur      | nagement - HISinOne |           |                                                                                                    |                        |       |
|------|----------------------------------------------------------------------------------------------------|-------------------------------------|---------------------|-----------|----------------------------------------------------------------------------------------------------|------------------------|-------|
| ZW   | â 🌟 🤇                                                                                                    | Mein Studium                        | Studienangebot      | Organi    | sation                                                                                                    | Benutzer-Informationen |       |
| ⊃≖   |                                                                                                    | Studienplaner mit Modulplan         |                     |           |                                                                                                    |                        |       |
|      | Information                                                                                                    | Stundenplan<br>Meine Belegungen und | denwerk Passwörter  |           |                                                                                                    |                        |       |
|      | STUDIEN                                                                                                    | Prüfungsanmeldungen                 |                     | $\otimes$ | Image: square     Benutzer-Informationen       Image: square     Image: square       Image: square     Image: square       Image: square |                        |       |
|      | OTODIEN                                                                                                    | Leistungen                          |                     |           | oorona. ou                                                                                                    |                        | chido |
|      | Ab 9 07 ·                                                                                                    | Modulhandbuch                       | ר "Aquarium" (HS    | ⊘         | Zuletzt verwendet                                                                                                    |                        |       |
|      | 3042/304                                                                                                    | Studienservice                      |                     |           |                                                                                                    |                        |       |
|      |                                                                                                    | Studiengangsplan                    |                     |           |                                                                                                    |                        |       |
|      | Ab 8.07.:       Modulhandbuch         3042/304:       Studienservice         Studiengangsplan       Portalauswahl Rolle Studieren |                                     |                     | ⊘         | Quicklinks                                                                                                    |                        |       |
|      | Hinweise                                                                                                    | für Studierende                     | 0                   |           | Meine Meldungen (6 Wochen lang verfü                                                                                                    |                        |       |

#### auf 📑 anmelden klicken Studienplaner mit Modulplan Bachelor of Arts, Deutsche Sprach- und Literaturwissenschaft, Hauptfach, PO 2015 H1 (i) Info Modulplan anzeigen Anderen Studiengang auswählen Pruckansicht Bezugssemester: Sommersemester 2020 Veranstaltungen anzeigen 🔍 Prüfungen und Studienleistungen ausblenden In Prüfungsordnung suchen t≣ Alle aufklappen ] t≣ Alle zuklappe Struktur der Prüfungsordnung - Alle Studiensemester Aktionen Status 05LE10PO-BA-867-HF-20151-H1 - Deutsche Sprach- und Literaturwissenschaft, B.A., Hauptfach, PO 2015 Ø 05LE10KT-9000-BA-867-HF-20151-H1 - Gesamtnote Bachelor of Arts - 180,0 ECTS 🔹 🔗 05LE10KT-1-BA-867-HF-20151-H1 - Orientierungsprüfung im Hauptfach Deutsche Sprach- und Literaturwissenschaft - 0,0 ECTS Ø 05LE10KT-8600-BA-867-HF-20151-H1 - Note im Hauptfach Deutsche Sprach- und Literaturwissenschaft - 120,0 ECTS Ihr aktueller Status: Leistung/en begonnen/vorhanden Semester der Leistung: \$\$ 2020 Ø 05LE10KT-9991-BA-867-HF-20151-H1 - Erworbene ECTS-Punkte im Hauptfach Deutsche Sprach- und Literaturwissenschaft - 120,0 ECTS Ihr aktueller Status: Leistung/en begonnen/vorhanden Semester der Leistung: \$\$ 2020 📕 🔗 05LE10KT-7000-BA-867-HF-20151-H1 - Studienbegleitende Leistungen im Hauptfach Deutsche Sprach- und Literaturwissenschaft - 110,0 ECTS Ihr aktueller Status: Leistung/en begonnen/vorhanden Semester der Leistung: SS 2020 🗕 🛊 05LE10MO-M1GGL - M 1 – Grundlagen der Germanistischen Linguistik - 10,0 ECTS Ihr aktueller Status: Leistung/en begonnen/vorhanden Semester der Leistung: \$\$ 2020 Bodden Strengtheren - Einführung in die Linguistik Ihr aktueller Status: Leistung/en begonnen/vorhanden Semester der Leistung: WS 2019 • Physical Content of the second second Ihr aktueller Status: Teilnahme akzeptiert Semester der Leistung: WS 2019 05LE10PL-EL - Einführung in die Linguistik - 5,0 ECTS (1 von 2) 📭 anmelden sk Einführung in die Linguistik, Pr üfungsperiode 1 Dienstag, 28.07.2020 von 10:00 bis 12:00 Art der Leistung gemäß PO: schriftlich Prüfer/-in: Zülsdorf, Sybille Maria Dienstag, 28.07.2020 von 10:00 bis 12:00 Art der Leistung gemäß PO: schriftlich Prüfer/-in: Wohlers, Orlando 805LE10MT-VBDG - Vorlesung aus dem Bereich Deskriptive Grammatik Ihr aktueller Status: Leistung/en begonnen/vorhanden Semester der Leistung: \$\$ 2020 Photos Content of the second second secon Ihr aktueller Status: Teilnahme akzeptiert Semester der Leistung: \$\$ 2020 05LE10SL-VBDG - Vorlesung aus dem Bereich Deskriptive Grammatik - 5,0 ECTS 📭 anmelden Struktur des Deutschen, Pr üfungsperiode 1 Keine Uhrzeit festgelegt Art der Leistung gemäß PO: nicht festgelegt Prüfer/-in: Rohrwasser, Stefan Wilhelm Bemerkung zum Termin Musternoti:

## Prüfungsanmeldung

Prüfungs- oder Studienleistung suchen

UNI FREIBURG

06.03.2021

Welcome Day Sommersemester 2021

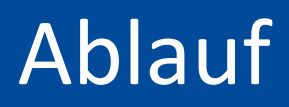

- UNI FREIBURG
- Semesterzeiten und vorlesungsfreie Tage
- Kurse auswählen und belegen
- Prüfungsanmeldung
- Transcript of Records
- Rückmeldung und Exmatrikulation

## Transcript of Records

= eine Zusammenfassung der bestandenen Leistungen

#### Wie und wo bekommt man ein Transcript?

- auf HISinOne (bevorzugt!) oder
- 2. Scheine sammeln

oder

3. eine Kombination aus beidem

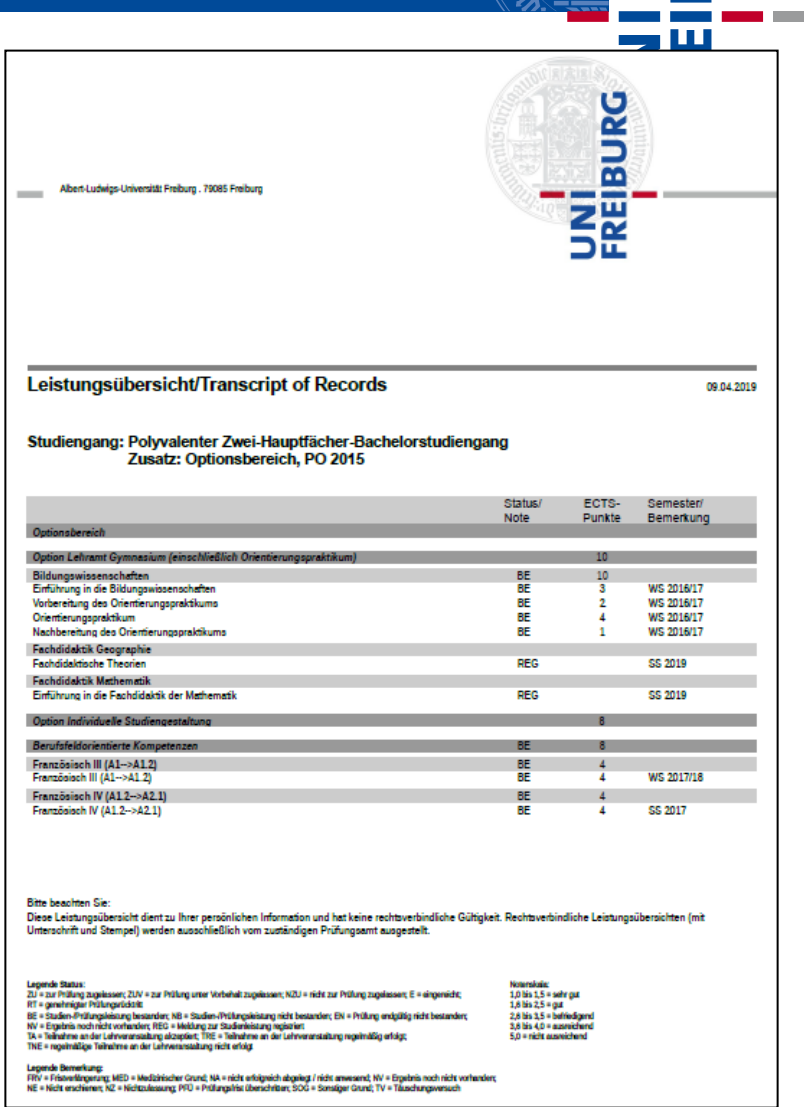

 $\mathbf{m}$ 

#### HISinOne (<u>https://campus.uni-freiburg.de</u>)

- Klick auf "Mein Studium", dann "Leistungen"
- unten auf Seite auf "Leistungsübersicht" klicken
- ausdrucken
- von Programmkoordinator\*in unterschreiben lassen
   ERASMUS → ERASMUS-Koordinator\*in im Fachbereich
   Freiburg Global Exchange → International Office
   IES, CYF, AYF, Colgate, Umass → Programmkoordinator\*in

#### Ohne Unterschrift und Stempel ist es nicht gültig!

06.03.2021

#### Welcome Day Sommersemester 2021

## Transcript of Records

#### Scheine sammeln

- Schein = Bescheinigung über vollbrachte Leistung des Studierenden
- Nur f
  ür Austauschstudierende und Free Mover
- Wird vom Dozenten/Dozentin ausgegeben
- In der ersten Sitzung mit Dozent/Dozentin klären!

| ALBERT-LUDWIGS-UNI                                                                                  | IVERSITAT FREIB  | OKG IM BREIS          | GAU                   |
|----------------------------------------------------------------------------------------------------|------------------|-----------------------|-----------------------|
| Deutsches Seminar I                                                                                 |                  | Deutsch als Fremdspra | iche<br>6 ECTS-Punkte |
| hat imWINTERSEMESTER                                                                                | 2003/04          | an einer              |                       |
| Ubung: GRAMMATIK - WISSENSCHAT                                                                      | FTSSPRACHLICHE   | STRUKTUREN            | 4                     |
| gehalten von: UTE NASAREK                                                                           |                  |                       |                       |
| teilgenommen und sich einer Prüfung unterzogen.<br>Aufgrund der erbrachten Leistungen wird die Note | sehr_g           | mt (1                 | 10) erteilt.          |
| Freiburg i. Br., den 01.02.04                                                                       | 112.0            |                       |                       |
| (Untersc                                                                                            | chrift) Ute HAla | Nasrek                | (Siegel)              |

# UNI FREIBURG

## Transcript of Records

#### Scheine sammeln

- Sammeln Sie alle Scheine
- Füllen Sie dann das <u>Transcript-</u>
   <u>Formular</u> von der Homepage des International Office am Computer aus
- Drucken Sie das ausgefüllte Formular aus
- Gehen Sie vor Ihrer Abreise mit dem Formular und allen Scheinen zu Ihrem Programmkoordinator/International Office, um sich das Transcript offiziell bestätigen zu lassen
- Nur mit Unterschrift + Stempel gültig!

|                              |                                      |                        |         | (n             |                     | _   |
|------------------------------|--------------------------------------|------------------------|---------|----------------|---------------------|-----|
|                              |                                      |                        |         |                |                     |     |
|                              |                                      |                        |         |                |                     | U   |
| Albert-Ludwigs-Universität F | reiburg                              |                        |         |                |                     | BUR |
| International Office         |                                      |                        |         |                | -                   | Z   |
| Stand: Januar 2018           |                                      |                        |         |                |                     | 26  |
|                              | Leistu                               | ngsübersi              | icht/   | /              |                     |     |
|                              | Transci                              | ipt of Rec             | cora    | S              |                     |     |
| Univer                       | aität Engihang (                     | Tabal Fr               | aha     | nas D          |                     |     |
| Unive                        | sital Freiburg (                     | HODAI EX<br>A Global I | Ercl    | nge r<br>hange | Programm/           |     |
| Onive                        | isily of Preiours                    | g Giobai 1             | LAU     | unge           | Trogram             |     |
| Name / Name:                 |                                      | Geburtsdatur           | m / Dat | te of Birth    |                     |     |
| Matrikel-Nr. / Student I     | No:                                  | Semester / Te          | erm:    |                |                     |     |
| Veranstaltungstyp /          | Titel der Veranstaltung /            | N                      | ote /   | ECTS /         | Sonstiges /         |     |
| Course Type                  | Course Title                         | G                      | rade    | ECTS           | Further Information |     |
|                              |                                      |                        |         |                |                     |     |
|                              |                                      |                        |         |                |                     |     |
|                              |                                      |                        |         |                |                     |     |
|                              |                                      |                        |         |                |                     |     |
|                              |                                      |                        |         |                |                     |     |
|                              |                                      |                        |         |                |                     |     |
|                              |                                      |                        |         |                |                     |     |
|                              |                                      |                        |         |                |                     |     |
|                              |                                      |                        |         |                |                     |     |
|                              |                                      |                        |         |                |                     |     |
|                              |                                      |                        |         |                |                     |     |
|                              |                                      |                        |         |                |                     |     |
|                              |                                      |                        |         |                |                     |     |
| Bescheinigung der R          | lichtigkeit / Certified true co      | py and certified       | transla | ation          |                     |     |
| (ausgefüllt vom Internatio   | nai Omce / filled out by Internation | al Office)             |         |                |                     |     |
| Datum / Date:                |                                      |                        |         |                |                     |     |
| Unterschrift & Stempe        | I / Signature & Stamp:               |                        |         |                |                     |     |
|                              |                                      |                        |         |                |                     |     |
|                              |                                      |                        |         |                |                     |     |

URG

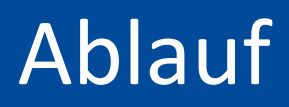

- UNI FREIBURG
- Semesterzeiten und vorlesungsfreie Tage
- Kurse auswählen und belegen
- Prüfungsanmeldung
- Transcript of Records
- Rückmeldung und Exmatrikulation

#### Sie wollen mehrere Semester an der Universität Freiburg studieren?

#### Rückmeldung

auf <u>HISinOne</u> rückmelden

ja 🦯

- Semesterbeitrag bezahlen
- Frist: 01.06. 15.08.2021

#### Exmatrikulation

nein

- Antrag auf Exmatrikulation ausfüllen
- Antrag beim
   Studierendensekretariat
   abgeben oder hinschicken
- UniCard dort abgeben

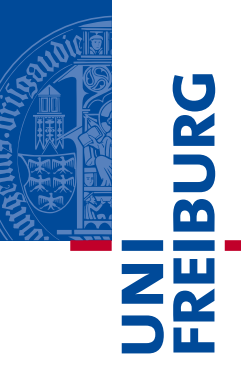

Senden Sie eine E-Mail mit Ihren Fragen an global-tutor@io.uni-freiburg.de

Wir werden die Fragen in einer Live Videokonferenz am 09. April 2021 beantworten.

Die Zeit und der Link zur Videokonferenz werden auf folgender Seite veröffentlicht

<u>http://www.studium.uni-</u> <u>freiburg.de/de/studierendenservices/studienanfaenger/welcome-</u> <u>days?set\_language=de</u>